**HERE'S AN EXAMPLE OF HOW STATEMENTS** WILL LOOK:

| CREDIT UNION<br>CREDIT UNION<br>SUBJECT FO BIN BIOL AND AND A MARKED<br>With America on 1 (46 - 689 776 (140) SAV 2403                                                                                                    | Reader Reader                                                                                                    |
|----------------------------------------------------------------------------------------------------|----------------------------------------------------------------------------------------------------|
| AND A DIMAGNETALE WOLF<br>SKET WOLLLA ALE NE<br>AUBLICHTERE WARTEN AF A                                                                                                    |                                                                                                    |
| CCT#1 NON TRANSACTION SHARE                                                                                                    | · · · · · ·                                                                                                    |
| International Control of Control of Control                                                                                                    | Dayofs Wilcows News                                                                                                    |
| CCT3 2 ESSENTIAL PERSONAL CHEC<br>Inciding Account Summary # Sens<br>symme Matcount Controls<br>and the Country<br>Production 1 2000<br>Control 1 2000<br>Control 1 20000<br>Control 1 2000<br>Control 1 2000<br>Cont | 50NG                                                                                                    |
| Instantions Instantion Proving Development Exectform Development Exectform Development Exectform Development Exectform Development Exectform Exectform Exectf                                                                                                    | E7 Deputs Withsteem Faires<br>4100 2000 1000<br>N LANUTCRCD 2000 4000<br>4000 4000                                        |
| Nilly Balance Surreary<br>ex. Detrog Brance Dee Ending<br>1003 00.20 00.20<br>charaot only appear for days infolding charge<br>That FEARE AT SUITAMARKY                                                                                                    | 1944-res Date: Entrog Billions<br>555-80- 1154 66-80                                                                      |
| <u>ногт внц. 450 отностоя</u><br>1 5.00 0.00<br>отн. очностоя<br>4.00 0.00<br>отн. очностоя<br>4.00 0.00                                                                                                    | NAR ALLANDER ING MAL                                                                                                    |
|                                                                                                    |                                                                                                    |
| Far Gredit Disputes pisase submit a dispute<br>Nameda Grait John & Roman                                                                                                    | ndon in: P.D. Bert 593. Alternative. Net 47169, Alter Landing Center<br>was Universities Centration - Network Institution |
|                                                                                                    |                                                                                                    |
|                                                                                                    |                                                                                                    |
|                                                                                                    |                                                                                                    |

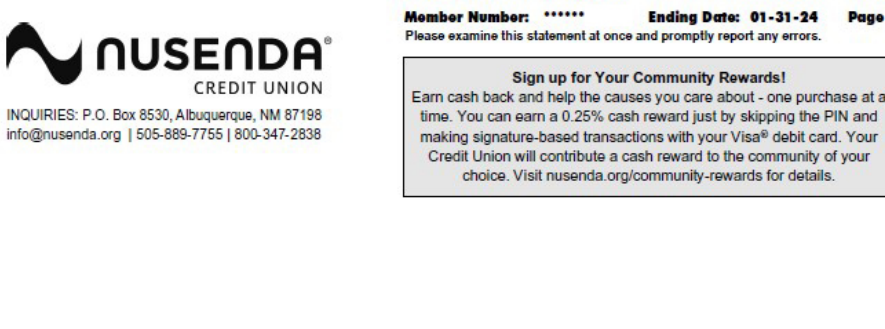

| Accou<br>Beginnir | nt Summary<br>n Balance on 01/01/2024 | # Items          | 0.00          |                    |               |                         |                   |             |                  |
|-------------------|---------------------------------------|------------------|---------------|--------------------|---------------|-------------------------|-------------------|-------------|------------------|
| Member            | Deposits                              | 0                | 0.00          |                    |               |                         |                   |             |                  |
| Other D           | eposits                               | 1                | 5.00          |                    |               |                         |                   |             |                  |
| Dividenc          | Wals                                  | 0                | 0.00          |                    |               |                         |                   |             |                  |
| Ending            | Balance on 01/31/2024                 |                  | 5.00          |                    |               |                         |                   |             |                  |
| Transa            | actions                               |                  |               |                    |               |                         |                   |             |                  |
| Date              | Description                           | Nusanda Croc     | HI TDANCE     | ED.                |               |                         | Deposits          | Withdrawals | Balance          |
| 01/31             | NEW BALANCE                           | INDRUG VIA       |               | Ln                 |               |                         | 5.00              |             | 5.0              |
|                   |                                       |                  |               |                    |               |                         |                   |             |                  |
| ACCI              | #2 ESSENTIA                           | AL PERSON        | IAL CHEC      | KING               |               |                         |                   |             |                  |
| Check             | Ing Account Summary                   | # Items          | 0.00          |                    |               |                         |                   |             |                  |
| Member            | Deposits                              | 0                | 0.00          |                    |               |                         |                   |             |                  |
| Other D           | eposits                               | 2                | 245.00        |                    |               |                         |                   |             |                  |
| Withdraw          | wals                                  | 1                | 200.00-       |                    |               |                         |                   |             |                  |
| Checks            | Paid                                  | 0                | 0.00          |                    |               |                         |                   |             |                  |
| Ending            | Balance on 01/31/2024                 | v                | 45.00         |                    |               |                         |                   |             |                  |
| Transa            | actions                               |                  |               |                    |               |                         |                   |             |                  |
| Date<br>01/03     | Description<br>ELECTRONIC DEPOSIT     | Nusenda Crec     | dit U TRANSFE | ER                 |               |                         | Deposits<br>45.00 | Withdrawals | Balance<br>45.00 |
| 01/12             | ELECTRONIC WITHDRAW                   | VAL TDS CABL     | LE PAY 01122  | 4                  |               |                         | and the second    | 200.00-     | 155.00           |
| 01/24             | DEPOSIT RTN (                         | 01/12/24 TDS - T | RANSACTION    | <b>UNAUTHORIZ</b>  | ED            |                         | 200.00            |             | 45.00            |
| 01/31             | NEW BALANCE                           |                  |               |                    | 640           |                         |                   |             | 45.00            |
| Dally B           | Balance Summary                       |                  |               |                    |               |                         |                   |             |                  |
| Date<br>01/03     | Ending Balance<br>45.00               | Date<br>01/12    | Ending        | Balance<br>155.00- | Date<br>01/24 | Ending Balance<br>45.00 | 5                 |             |                  |
| Balance           | s only appear for days reflect        | ing change       |               |                    |               |                         |                   |             |                  |
| STAT              | EMENT SUMMARY                         |                  |               |                    |               |                         |                   |             |                  |
| ACCT              | BALANCE                               |                  |               | TAX                |               | 05                      | LOA               | N           | BALANCE          |
| 12                | 5.00<br>45.00                         |                  | 0.00          |                    |               |                         |                   |             |                  |
| TOTAL             | DIVIDENDS YTD: 0.00                   |                  |               |                    |               |                         |                   |             |                  |
|                   |                                       |                  |               |                    |               |                         |                   |             |                  |
|                   |                                       |                  |               |                    |               |                         |                   |             |                  |
|                   |                                       |                  |               |                    |               |                         |                   |             |                  |

Ending Date: 01-31-24

Page 1

## **Online Statements (eStatements)**

Log into Nusenda Mobile and Internet Banking and select the eStatements menu item to view your historical statements.

If you currently receive electronic statements, you will be automatically enrolled for Nusenda eStatements

after August 19. If you need to enroll post-conversion, you can do so in Mobile and Internet Banking. To opt in:

- 1. Log into Mobile and Internet Banking.
- 2. Click the eStatements menu item, then choose Nusenda eStatements.
- 3. Review and accept the online statement enrollment agreement.